# E-Mail einrichten mit Outlook Express

Um sicher und bequem Nachrichten mit Outlook Express 6.0 zu verwalten, muss der E-Mail Client passend zu unseren E-Mail Einstellungen konfiguriert sein. Die folgende Anleitung zeigt Ihnen, wie Sie das Programm entsprechend konfigurieren.

#### Voraussetzung:

Um Ihre E-Mails mit Outlook Express 6.0 zu verwalten, benötigen Sie einen IBM-kompatiblen PC mit Modem sowie eine bestehende Internetverbindung.

#### Aufrufen des E-Mail Clients:

Öffnen Sie Outlook Express 6.0 bitte durch einen Klick auf "**Start > Programme > Outlook Express** 6.0".

## Einrichten des E-Mail Kontos:

## Schritt 1:

Um ein neues E-Mail Konto anzulegen wählen Sie bitte den Menüpunkt "**Extras** > **Konten**" und wählen dann "**Hinzufügen** > **E-Mail**".

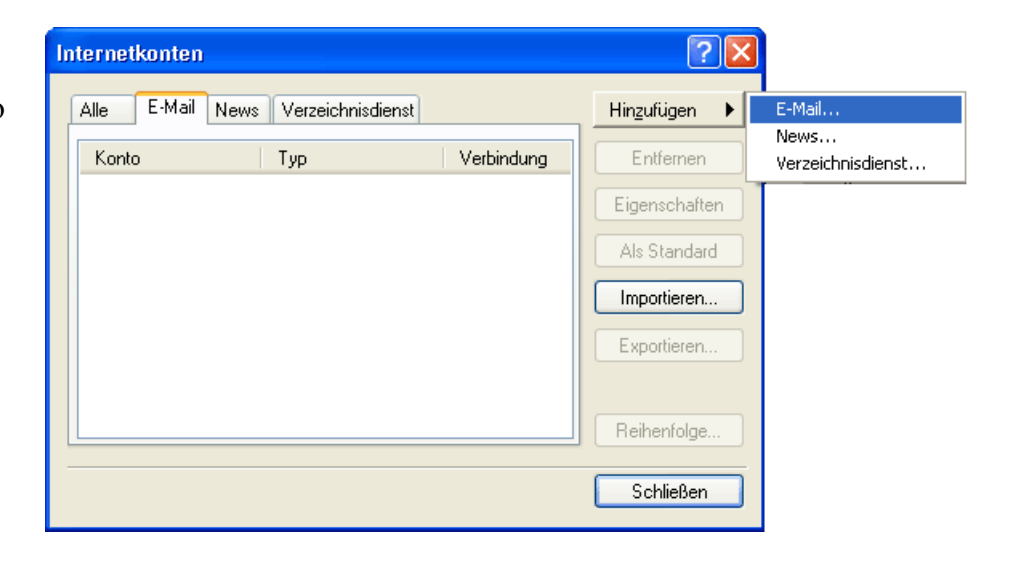

## Schritt 2:

Geben Sie bitte Ihren Namen ein. Anhand dieses Namen werden Sie vom Empfänger Ihrer versendeten Nachricht identifiziert. Der Name ist frei wählbar, achten Sie bitte darauf, dass Sie keine Sonderzeichen verwenden.

Schließen Ihre Auswahl mit einem Klick auf "**Weiter**" ab.

| Assistent für den Internetz                           | ugang                                                                                             | ×     |
|-------------------------------------------------------|---------------------------------------------------------------------------------------------------|-------|
| Name                                                  |                                                                                                   | ×     |
| Wenn Sie eine Nachricht s<br>Geben Sie Ihren Namen so | enden, erscheint Ihr Name in der Nachricht im Feld "Von".<br>9 ein, wie er angezeigt werden soll. |       |
| Angezeigter <u>N</u> ame:                             | Max Mustermann                                                                                    |       |
|                                                       | Beispiel: Jens Mander                                                                             |       |
|                                                       | < Zurück Weiter > Abbr                                                                            | echen |

## Schritt 3:

Als nächstes wird Ihre E-Mail Adresse abgefragt. Geben Sie bitte in das freie Feld Ihre E-Mail Adresse ein (**z.B.** 

"max.mustermann@freenet.de") und klicken Sie auf "Weiter".

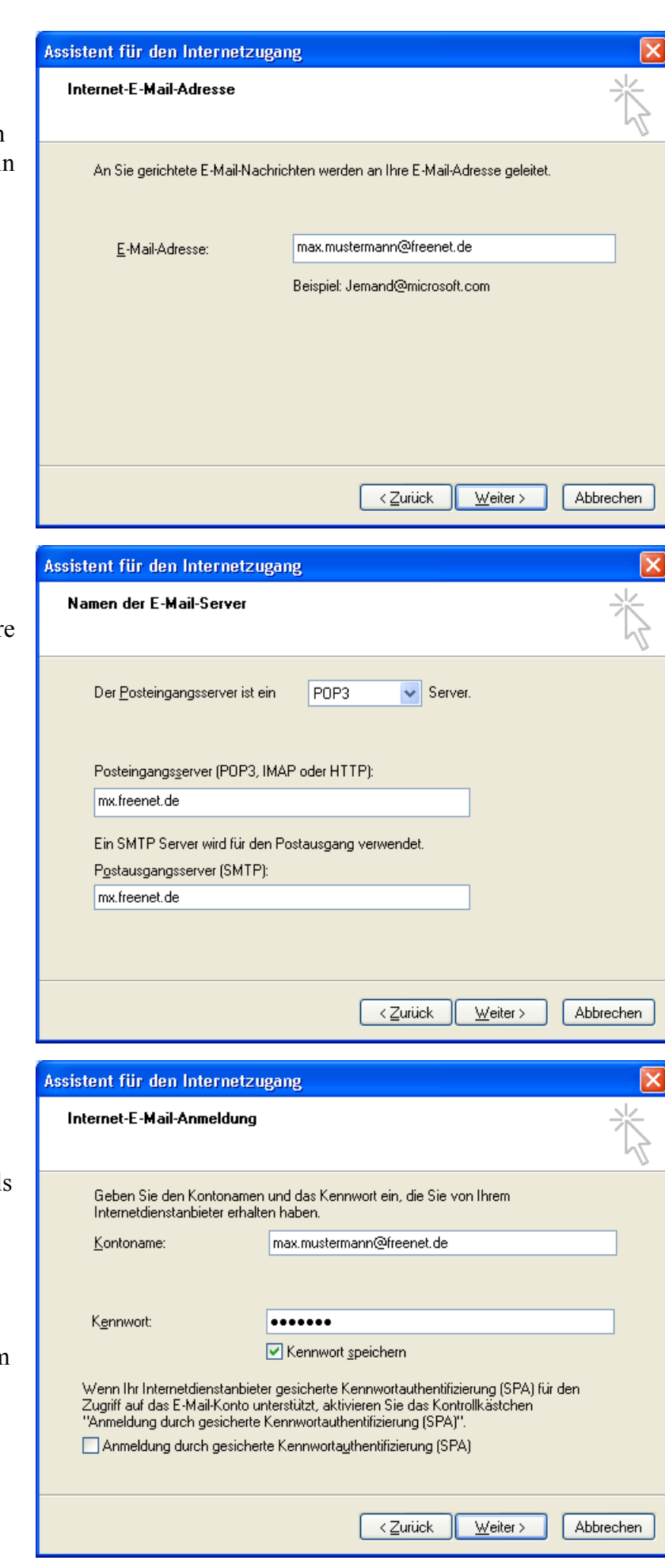

Sie haben Ihre Daten nun vollständig eingegeben. Bestätigen Sie das letzte Dialogfeld bitte mit einem Klick auf "Weiter" und "Fertigstellen".

## Schritt 4:

Geben Sie in diesem Fenster bitte Ihre Daten für den "**E-Mail Server**" ein.

Im Feld "**Posteingangsserver** (**POP3**)" tragen Sie bitte "**mx.freenet.de**" ein. Im nächsten Feld, dem "**Postausgangsserver** (**SMTP**)" geben Sie bitte "**mx.freenet.de**" ein.

Klicken Sie nach Eingabe der Daten bitte auf "Weiter".

#### Schritt 5:

Hier werden Ihre Zugangsdaten abgefragt, über die Sie sich bei freenet.de anmelden, um Ihre E-Mails zu versenden und zu empfangen.

Tragen Sie bitte ins Feld "**Kontoname**" Ihre E-Mail Adresse ein. Beispiel:

"max.mustermann@freenet.de". Im zweiten Feld geben Sie bitte Ihr persönliches Kennwort an. Möchten Sie in Zukunft auf die Eingabe des Passwortes verzichten, setzen Sie bitte mit einem Linksklick einen Haken in das Kästchen "Kennwort speichern".

## Bearbeitung des E-Mail-Kontos

## Schritt 1:

Klicken Sie bitte in der Menüleiste auf "**Extras** > **Konten**". Wählen Sie bitte mit einem Linksklick ein bestehendes Konto aus und klicken bitte anschließend auf "**Eigenschaften**", um das Konto zu bearbeiten.

## Schritt 2:

Um Ihre Benutzerinformationen zu ändern, nehmen Sie diese Einstellungen unter dem Karteireiter "Allgemein" vor. Hier haben Sie die Möglichkeit, Ihren Namen und die E-Mail Adresse zu ändern.

## Schritt 3:

Um Ihre Servereinstellungen und Ihre Benutzerdaten zu ändern, klicken Sie bitte auf den Karteireiter "Server".

Posteingang (POP3) mx.freenet.de

| Postausgang<br>(SMTP) | mx.freenet.de               |
|-----------------------|-----------------------------|
| Kontoname             | Ihre gültige E-Mail Adresse |
| Kennwort              | Ihr persönliches Kennwort   |

Wichtig!!! Aktivieren Sie bitte die Option "Server erfordert Authentifizierung".

## 😪 mx.freenet.de Eigenschaften ? Allgemein Server Verbindung Sicherheit Erweitert E-Mail-Konto Geben Sie einen Namen für diesen Server ein. Beispiel: "Arbeit" oder "Microsoft-Mailserver". Schützen-Mail Benutzerinformationen Max Mustermann Name: Organisation: E-<u>M</u>ail-Adresse: max.mustermann@freenet.de Antwortadresse: Dieses Konto beim Empfangen oder Synchronisieren von E-Mails einbeziehen ΟK Abbrechen 0<u>b</u>ernehme

## 😪 mx.freenet.de Eigenschaften 🦳

| Allgemein Server Verbindung Sicherheit Erweitert     |  |  |
|------------------------------------------------------|--|--|
| Serverinformatione <del>n</del>                      |  |  |
| Posteingangsserver ist ein POP3 Server.              |  |  |
| Posteingang (POP3): mx.freenet.de                    |  |  |
| Postausgang (SM <u>I</u> P): mx.freenet.de           |  |  |
| Posteingangsserver                                   |  |  |
| Kontoname: max.mustermann@freenet.de                 |  |  |
| Kennwort:                                            |  |  |
| ✓ Kennwort speichern                                 |  |  |
| Anmeldung durch gesicherte Kennwortauthentifizierung |  |  |
| Postausgangsserver                                   |  |  |
| Server erfordert Authentifizierung Einstellungen     |  |  |
|                                                      |  |  |
|                                                      |  |  |
|                                                      |  |  |
| OK Abbrechen Übernehmen                              |  |  |

**?** ×

#### Schritt 4:

Öffnen Sie bitte die "Einstellungen". Markieren Sie bitte den Punkt "Gleiche Einstellungen wie für den Posteingangsserver verwenden".

Bestätigen Sie bitte Ihre Angaben zweimal mit einem Klick auf "**OK**". Outlook Express 6.0 ist nun fertig eingerichtet.

| Postausgangsserve                                                | ? 🛛                                |  |
|------------------------------------------------------------------|------------------------------------|--|
| Anmeldungsinformation<br><u>G</u> leiche Einstellur<br>verwenden | gen wie für den Posteingangsserver |  |
| ○ <u>A</u> nmeldung mit                                          |                                    |  |
| K <u>o</u> ntoname:                                              |                                    |  |
| <u>K</u> ennwort:                                                |                                    |  |
|                                                                  | Kennwort speichern                 |  |
| Anmeldung durch gesicherte Kennwortauthentifizierung (SPA)       |                                    |  |
|                                                                  | OK Abbrechen                       |  |